# 2023年全球華語口說爭霸賽 2023 OCAC Global Mandarin Speaking Competition

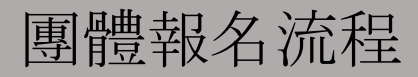

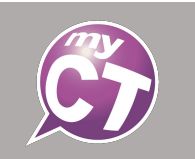

### Step 1:請先下載「範例檔」。

• 請注意,團體報名限制就讀同一間僑校或臺灣華語文學習中心的學生。

© 2002 - 2023 L Labs, Inc. All Rights Reserved.

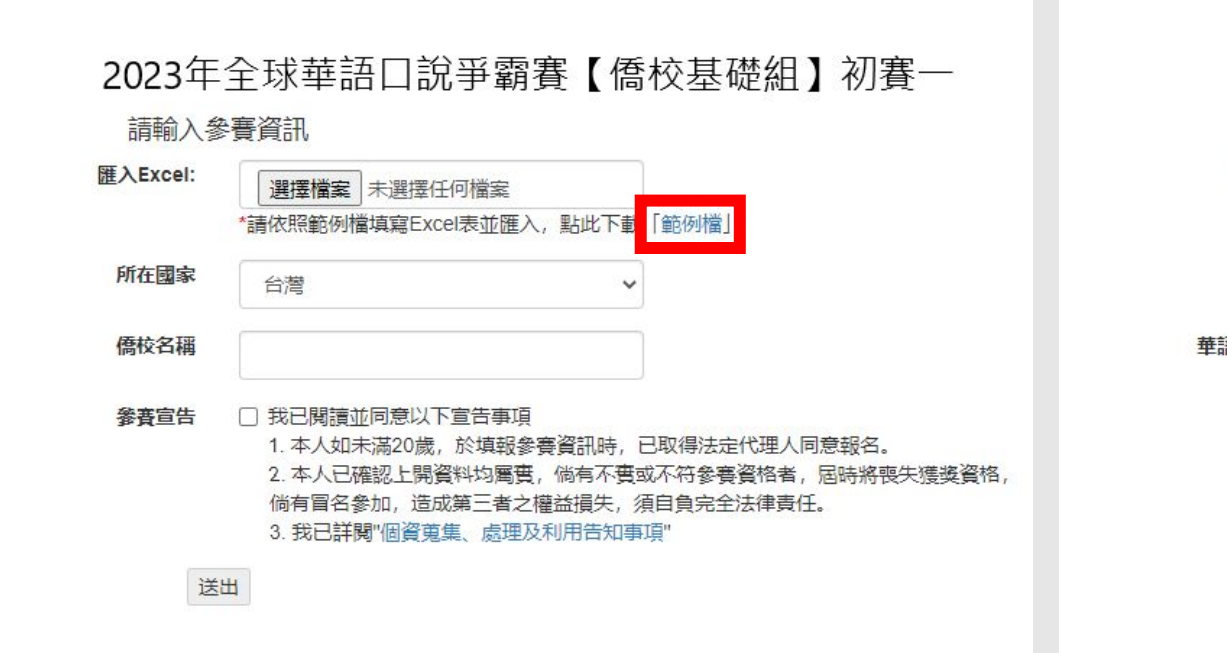

2023年全球華語口說爭霸賽【華語文中心】初賽一 請輸入參賽資訊 匯入Excel: 選擇檔案 未選擇任何檔案 \*請依照範例檔填寫Excel表並匯入,點此下載「範例檔」 所在國家 台灣 華語文中心名稱 □ 我已閱讀並同意以下宣告事項 參賽宣告 1. 本人如未滿20歲, 於填報參賽資訊時, 已取得法定代理人同意報名。 2. 本人已確認上開資料均屬實, 倘有不實或不符參審資格者, 屆時將喪失獲獎資格, 倘有冒名參加,造成第三者之權益損失,須自負完全法律責任。 3. 我已詳閱"個資蒐集、處理及利用告知事項" 送出 © 2002 - 2023 L Labs, Inc. All Rights Reserved.

## Step 2:依檔案內容依序填寫報名資料。

- 請再三確認填寫資料是否正確。
- 若資料填寫錯誤,請重新填寫送出即可。
- 請注意,團體報名限制就讀同一間僑校或臺灣華語文學習中心的學生。

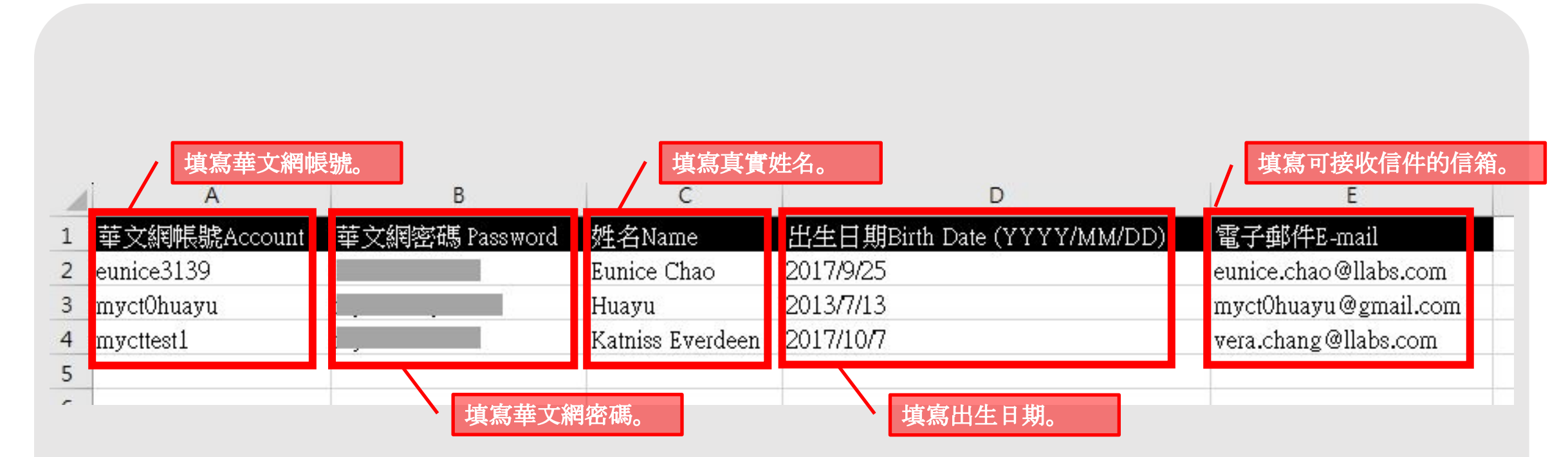

## Step 3: 匯入檔案按「送出」。

完成後,請將檔案匯入,選擇目前所在國家及僑校/中心名稱,按「送出」。 當送出報名資訊後,系統會跳出報名成功訊息。若報名資料有誤,則會跳出通知訊息。

- 請再三確認填寫資料是否正確。
- 若資料填寫錯誤,請重新填寫送出即可。
- 請注意,團體報名限制就讀同一間僑校或臺灣華語文學習中心的學生。

|         | 成功          | 2 |          |
|---------|-------------|---|----------|
| 2       | 失敗          | 1 |          |
| Account | Fail Reason |   |          |
| Row:4   | 出生日期不符合規定。  |   |          |
|         |             |   | +- y#= 4 |
|         | C           | К | 大復歩      |
|         | 134         |   |          |

## Step 4:參賽通知信

- 送出報名資訊後,請至報名時所填寫的郵件信箱,
- 確認是否收到 3封參賽通知信件(信件主旨分別為開場白、跟讀賽、朗讀賽)。
- 參賽通知信內容:
- 1. 登入帳號:個人MyCT帳號登入。
- 2. QR code:可用手機或平板等裝置, 掃描 QR code開啟/下載MyCT。
- 3. 比賽連結:電腦使用者,直接點連結,開啟/下載MyCT。

若沒收到參賽通知信,請參閱「<u>如何從MyCT首頁進到比賽頁面</u>」。

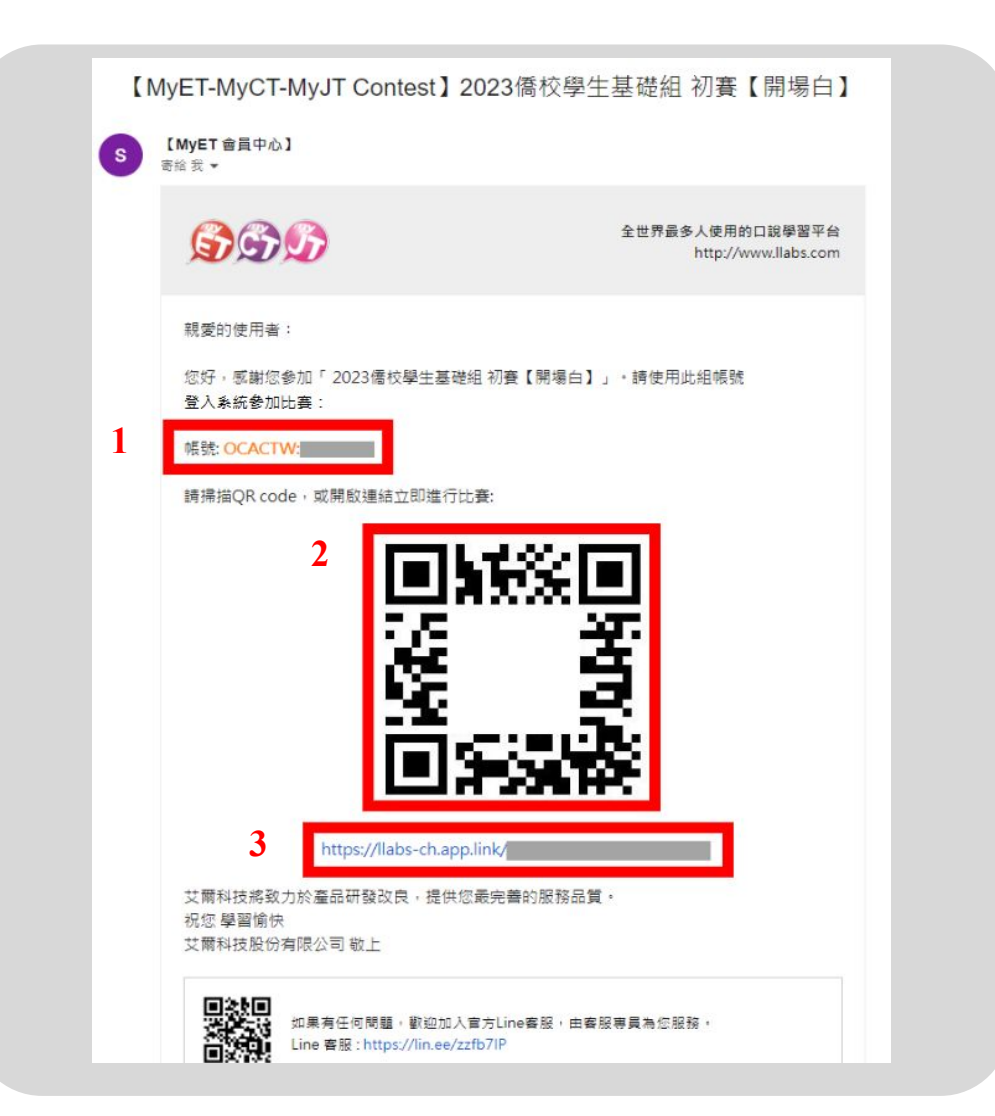

## Step 5:確認比賽伺服器入口及場次

- 開啟後請確認是否在【僑務委員會】伺服器的比賽頁面中。
- 進入比賽列表畫面後請確認是否為符合自身參賽資格的組別。
- 若系統未正確引導至比賽列表, 而是首頁, 請參 閱「如何從MyCT首頁進到比賽頁面」。

| <ul> <li>○ 口說大賽</li> <li>2023年"僑務委員會"全球華語口說爭霸賽【僑校學生基礎組】初賽</li> <li>◎ 2023-05-03 10:40~2023-05-03 18:00</li> </ul> | 登人/註冊<br>價務委員會 | <ul> <li>個人</li> <li>● 長號</li> <li>● 伺服器</li> <li>● 適服器</li> <li>● 適服器</li> </ul> | 登入/註冊 ><br>儀務委員會 ><br>> | く 口説大賽 2023年"僑務委員會"全球華語口<br>記爭霸賽【僑校學生基礎組】… ○ 2023年"僑務委員會"全球華語口 ② 2023年"僑務委員會"全球華語□ ② 2023年"僑務委員會"全球華語□ ○ 2023-05-03 10:40~2023-05-03 18:00 ● 2023-05-03 10:40~2023-05-03 18:00 ● 2023-05-03 10:40~2023-05-03 18:00 ● 2023-05-03 10:40~2023-05-03 18:00 ● 2023-05-03 10:40~2023-05-03 18:00 ● 2023-05-03 10:40~2023-05-03 18:00 ● 2023-05-03 10:40~2023-05-03 18:00 ● 2023-05-03 10:40~2023-05-03 18:00 ● 2023-05-03 10:40~2023-05-03 18:00 ● 2023-05-03 10:40~2023-05-03 18:00 ● 2023-05-03 10:40~2023-05-03 18:00 ● 2023-05-03 10:40~2023-05-03 18:00 ● 2023-05-03 10:40~2023-05-03 18:00 ● 2023-05-03 10:40~2023-05-03 18:00 ● 2023-05-03 10:40 |
|----------------------------------------------------------------------------------------------------|----------------|-----------------------------------------------------------------------------------|-------------------------|----------------------------------------------------------------------------------------------------|
| 開始比賽総排名 比賽規則                                                                                                    |                | <ul> <li>         服務與支援      </li> <li>         更新情報     </li> </ul>              | >                       | 比賽規則<br>主辦單位                                                                                                    |
| 主辦單位<br>中華民國僑務委員會                                                                                                 |                | ☑ 版本                                                                              | 9.3.0281                | 中華民國僑務委員會<br>比賽場來<br>2                                                                                                    |
| 比賽場次<br>2<br>比賽實格                                                                                                 |                | 我的華語戰力                                                                            |                         | <b>比賽資格</b><br>(一) 本會立案/備查之海外僑校之6~12歲在學學<br>生 (未持有中國大陸護照)                                                                                                    |
| (一) 本會立案/備查之海外僑校之6~12歲在學學生 (未持有中國大陸護照)<br>(二) 不得重複報名其他組別<br>(三) 完成任一初賽取得成績・以取得總決賽資格                               |                | xx                                                                                | <sub>會話</sub>           | (二) 不恃里複報石其他組別<br>(三) 完成任一初賽取得成績,以取得總決賽資格<br>報名方式                                                                                                    |
| 報名方式                                                                                                    |                | □□                                                                                |                         | 光報者資,採個人或團體批次線上報名,各組只<br>需報名一次                                                                                                    |

### Step 6:登入MyCT

- 點擊「開始比賽」後,請按照參賽通知信上的帳號登入 MyCT。
- 請確認登入時前方的橘色字串是否為「OCACTW:」,若非請將前方橘色字串更改為「OCACTW:」後再接著填入帳號。

|              | 您目前連線<br>[僑務<br>➤從清單中   | 登入的伺服<br>各委員會<br>選擇我的伺 | <ul><li>     び おうしょう</li><li>     び おうしょう</li><li>     び おうしょ</li><li>     び おうしょ</li><li>     び おう</li></ul> |  |
|--------------|-------------------------|------------------------|----------------------------------------------------------------------------------------------------|--|
| (請輸入<br>OCAC | 您的帳號——<br>: <u>TW</u> : |                        |                                                                                                    |  |
|              | 取消                      | )                      | 繼續                                                                                                    |  |

### Step 7:開始比賽:開場白

- 登入完成後,點擊「開始比賽」會進入至【開場白】,再次點擊「開始比賽」→聆聽比賽介紹及委員長給予各位參賽者的鼓勵。
- •【開場白】不計分!完成後將不會有分數,分數為"0"為正常情況。

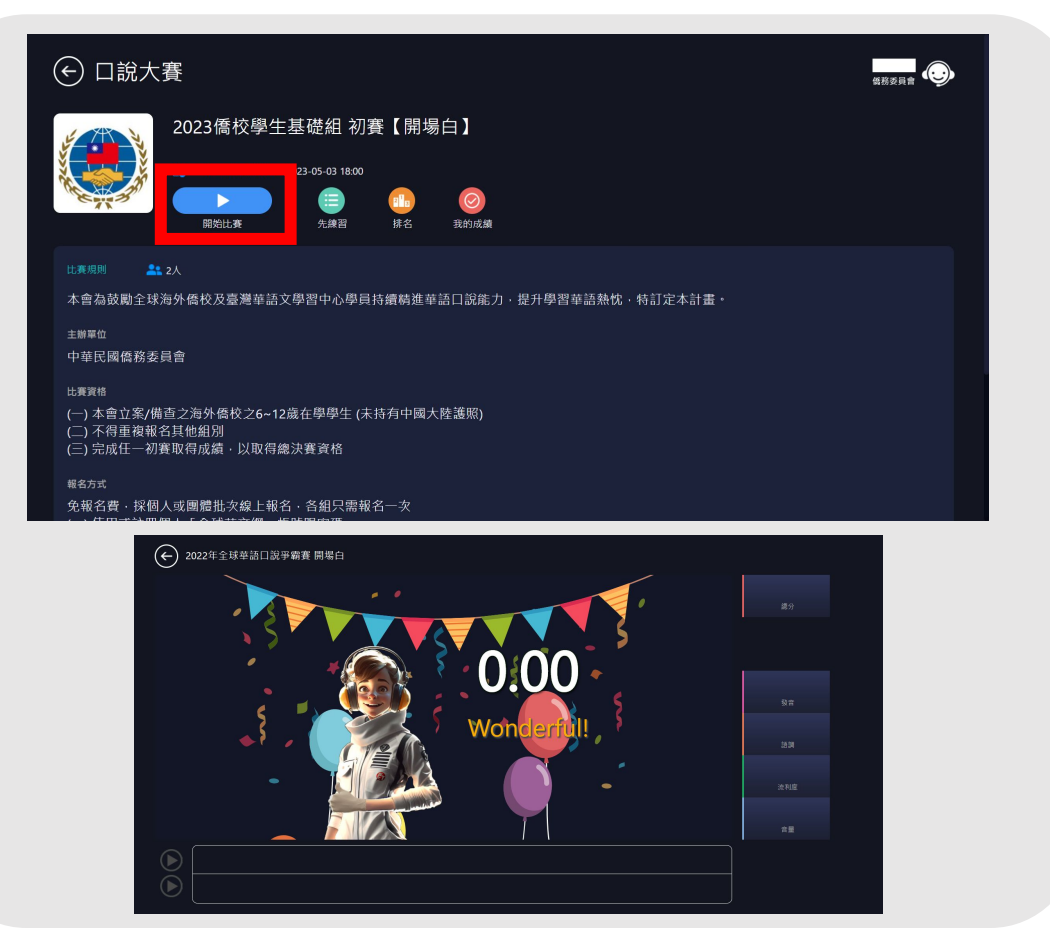

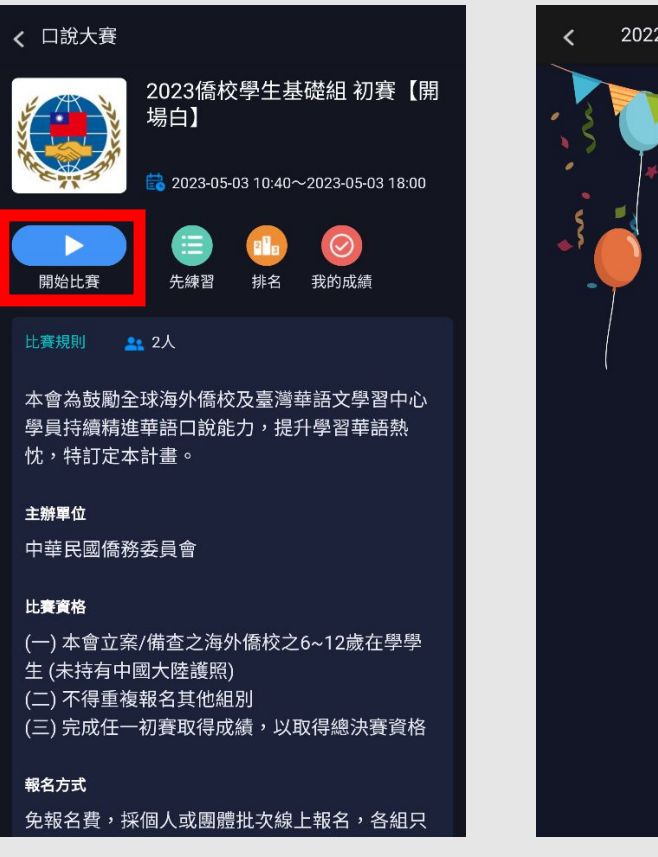

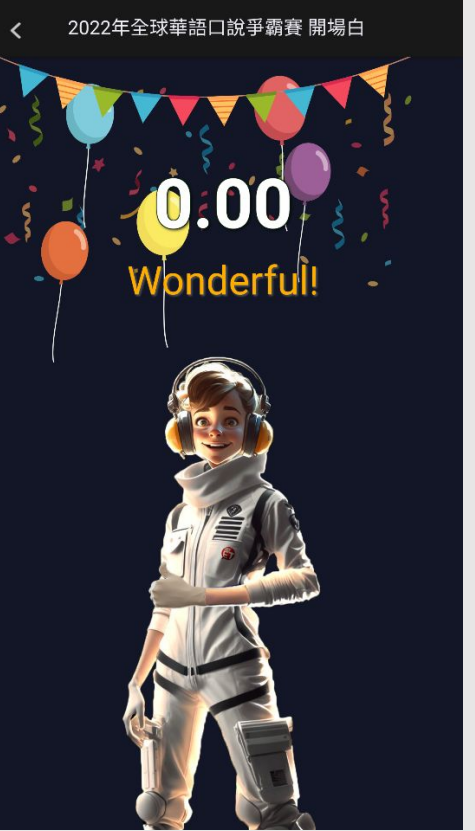

#### Step 8:開始比賽:跟讀賽、朗讀賽

- 按下繼續,會至比賽列表頁面,按下要繼續比賽場次或「繼續」按鈕,系統將自動帶您進入未進行過的比賽場次。
- 比賽期間,可不限次數、隨時隨地的進行比賽,到比賽時間結束為止,系統會以您最高的分數作為比賽成績。
- 每次完成線上比賽時,請靜待成績上傳,切勿直接關閉軟體,以避免系統沒有紀錄成績。
- 注意:必須同時完成【開場白】、【跟讀賽】及【朗讀賽】,才有完整的比賽總成績喔!

| ← 口說大賽                                                                  |           |
|-------------------------------------------------------------------------|-----------|
| 2023年"僑務委員會"全球華語口說爭霸賽【僑校學生基礎組】初賽                                        |           |
| 最佳成績                                                                    |           |
| 2023僑校學生基礎組 初賽【開場白】<br>2023-05-03 11:09:19                              | 0.00 >    |
| 2023僑校學生基礎組 初賽【跟讀賽】                                                     | 未參賽 >     |
| 2023僑校學生基礎組 初賽【朗讀賽】                                                     | 未參賽 >     |
|                                                                         | 總分 : 0.00 |
| 進<br>満<br>二<br>二<br>二<br>二<br>二<br>二<br>二<br>二<br>二<br>二<br>二<br>二<br>二 |           |

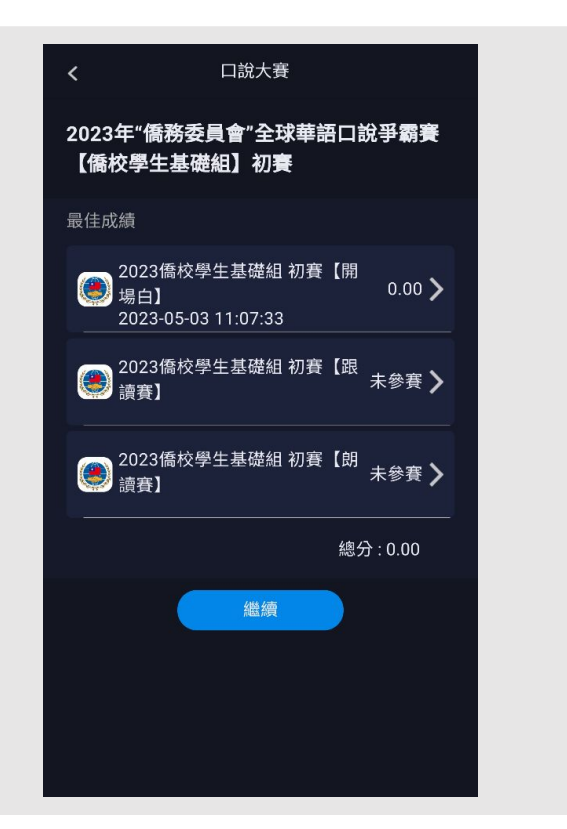

Step 9: 查看排行榜

• 完成比賽後,個人成績與排名可從排行榜即時 查詢,在比賽列表中點擊『總排名』即可 查詢所有成績總排行。

| ← 口說大賽                               |                                                |                                                 | <b>保務委員會</b> | < □說大賽<br>●<br>●<br>●<br>●<br>●<br>●<br>●<br>●<br>●<br>● |        |
|--------------------------------------|------------------------------------------------|-------------------------------------------------|--------------|----------------------------------------------------------|--------|
| 2023年"僑務委員會"全球華語口說爭霸<br>賽【僑校學生基礎組】初賽 | 你的最佳成績: 187.2<br>詳細費況資訊持續更新中,排行榜最近更新時間為 2023/6 | 你的排名:未参 <b>赛/2</b><br><sup>005/03 11:16 •</sup> |              | 2 1 3                                                    | 3      |
| •                                    | 1 💿 😐 💳                                        |                                                 | 187.2        | 2023年"僑務委員會"全球華<br>【僑校學生基礎組】初賽                           | 語口說爭霸賽 |
|                                      | 1 💿 💶 💶                                        |                                                 | 134.8        | 你的最佳成績: 187.2<br>你的排名: 未參賽 / 2                           |        |
| 2 1 3                                |                                                |                                                 |              | 詳細賽況資訊持續更新中,排行榜最近更<br>2023/05/03 11:16。                  | 新時間為   |
|                                      |                                                |                                                 |              | 1 💿 🚥 🚥                                                  | 187.   |
|                                      |                                                |                                                 |              | 1 💿 🚥                                                    | 134.   |
|                                      |                                                | 再試一次                                            |              |                                                          |        |

▲如何從MyCT首頁進到比賽頁面

- 打開MyCT後登入(確認登入前橘色字串為"OCACTW:"),完成登入後請點擊【比賽】。
- 在【我已經報名參加的比賽】列表下方,可看到已報名參加的比賽,點擊進入看到比賽頁面,即可開始比賽。

|             | È     | € 口說大賽                                |                                                                         |       |
|-------------|-------|---------------------------------------|-------------------------------------------------------------------------|-------|
|             |       | <b>Q</b>                              | <b>&gt;</b> 我已經報名參加的比賽                                                  |       |
| <u>291</u>  | 我的成績  | ■ 進行中場次:4場<br>參賽人數:48人                | 2023年 "偽務委員會"全球華語口說爭霸賽【偽校學生<br>賽<br>2023-05-03 10:40 ~ 2023-05-03 18:00 | 基礎組】初 |
| Ø           | 作業與班級 | ◎ 個人賽                                 | ➤ 第1名:                                                                  |       |
| <u>ک</u> ا  | 比賽    | <ul><li>◎ 團體賽</li><li>◎ 系列賽</li></ul> | ><br>>                                                                  |       |
| 썁           | 風雲榜   |                                       |                                                                         |       |
| ර           | 個人    |                                       |                                                                         |       |
| ?           | 服務與支援 |                                       |                                                                         |       |
| <b>(</b> 2) | 更新情報  |                                       |                                                                         |       |

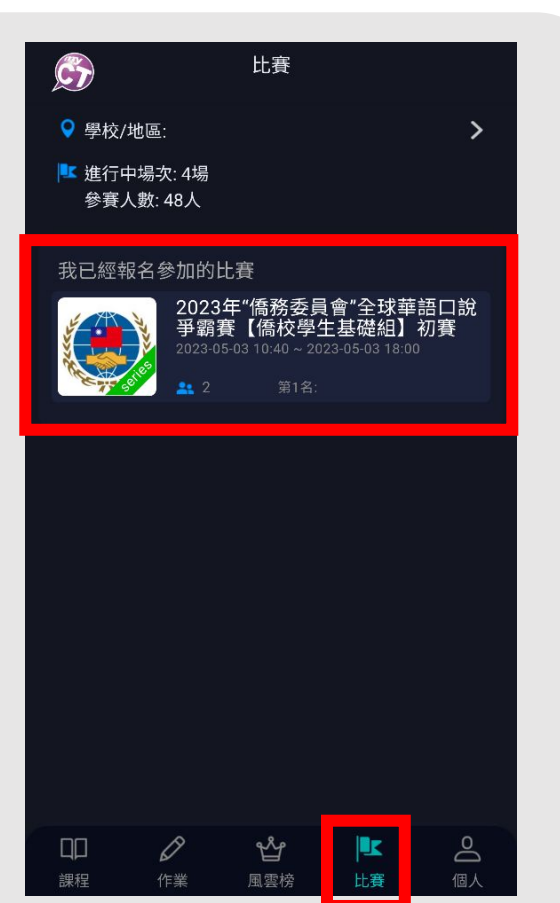

聯絡MyCT

- 參賽過程, 若有遇到任何技術問題, 可利用「服務與支援」找尋問題及解決方式, 或可以透過以下資訊聯繫我們。
- MyCT LINE線上客服:

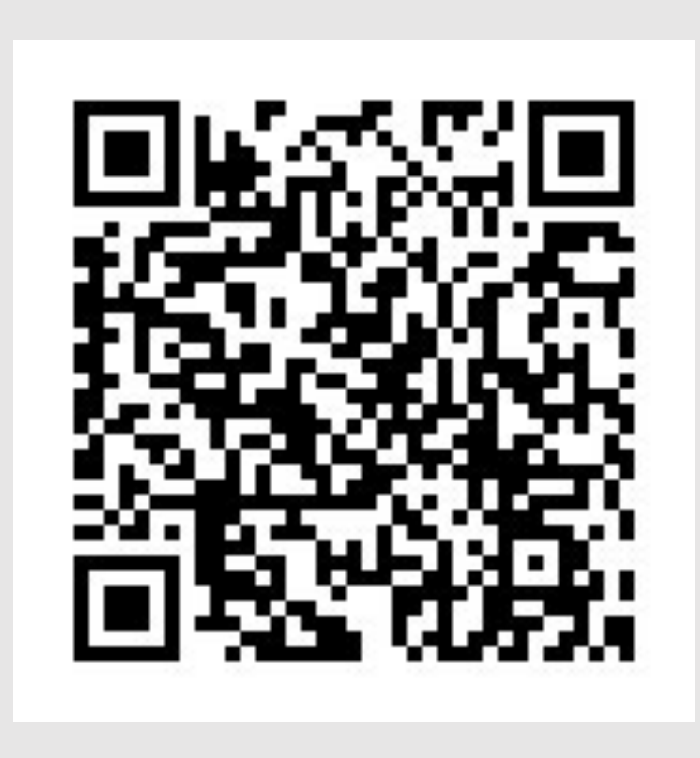

|     | Č            |                          | Ċ)                                                                                                    | 個人             |
|-----|--------------|--------------------------|----------------------------------------------------------------------------------------------------|----------------|
|     |              | English.Chinese.Japanese | • • • • • • • • • • • • • • • • • • •                                                                                                    | 登入/註冊 峉        |
|     |              | 産品介紹   購買資訊   下載 三       | 😑 伺服器                                                                                                    | 僑務委員會 <b>〉</b> |
| 100 | 我的成績         |                          | 🛞 設定                                                                                                    | >              |
| 0   |              | FAQ                      | 1 服務與支援                                                                                                    | ž <b>&gt;</b>  |
| Ø   | 作業與堆級        |                          | 📀 更新情報                                                                                                    | >              |
| ₹   | 比賽           | <b>教門問題</b>              | 🕑 版本                                                                                                    | 9.3.0281       |
| æ   | 届雴椊          |                          |                                                                                                    |                |
| 4   | 我的課程         | / 芯記版號以當碼                | 我的華語戰力                                                                                                    |                |
| ŝ   | 個人           | > 無法連線到學校伺服器             |                                                                                                    | 41. <i>≠</i>   |
|     |              | > 找不到特定伺服器               |                                                                                                    |                |
| ?   | 服務與文援        | > 未正堂登出/已在其他地方登λ         | ź法                                                                                                    |                |
|     | <b>再</b> 新情報 |                          | 日      日      日 | 日本   風雲榜   比賽  |